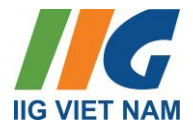

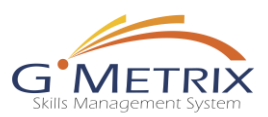

# LƯU Ý KỸ THUẬT VÀ HƯỚNG DẪN SỬ DỤNG GMETRIX

Gmetrix SMS là Gmetrix SMS (Skill Management System) – là công cụ hỗ trợ ôn tập và luyện thi các bài thi Tin học Quốc tế như IC3 Spark, IC3, MOS, ACP...

### 1. Yêu cầu kĩ thuật:

- Hệ điều hành (OS): Từ Window 10 trở lên (Có bản quyền).
- Bộ vi xử lí (Processor): 1.6GHz dual core trở lên.
- Bộ nhớ trong (RAM): 2GB (32-bit OS), 4GB (64-bit OS).
- Dung lượng đĩa trống (Free Disk Space): tối thiểu 550 MB.
- Màn hình (Display): 1024x768 hoặc cao hơn.
- NET Framework: .NET Framework 4.7.2 hoặc mới hơn.
- Mạng kết nối (Internet): Yêu cầu đường truyền kết nối tốc độ cao.

• Đối với các bài thi dạng mô phỏng: Yêu cầu Hệ điều hành (OS) 64bit và card đồ họa hỗ trợ tăng tốc phần cứng.

### (\*) Lưu ý dành riêng cho người dùng MAC:

- Tải phiên bản Gmetrix riêng-Phiên bản dành cho MAC. Phiên bản này:
  - ✓ hỗ trợ những bài kiểm tra mở thông qua website.
  - không hỗ trợ những bài kiểm tra dạng "Practice Exam" hoặc những bài kiểm tra cần sử dụng tài nguyên ứng dụng trên máy tính.

Ví dụ: Người dùng MAC mở Gmetrix MOS – sẽ không có những bài Practice Exam (dạng Exam mô phỏng thực hành như khi thi thực tế) – chỉ mở những bài Concept Review (dạng trắc nghiệm).

 Do Giao diện đồ họa người dùng (GUI) của ứng dụng Office trên MAC khác với GUI của Office trên Windows, người dùng nên sử dụng máy tính chạy hệ điều hành Windows để trải nghiệm các thao tác giống với bài thi thật.

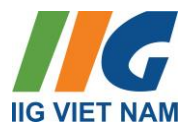

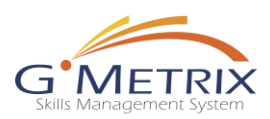

### (\*) Tải phần mềm:

Bước 1: Truy cập trang web <u>https://gmetrix.net/GetGMetrixSMS.aspx</u> để tải phần mềm về máy tính.

Lưu ý: Lựa chọn phiên bản phù hợp với máy tính bạn đang sử dụng.

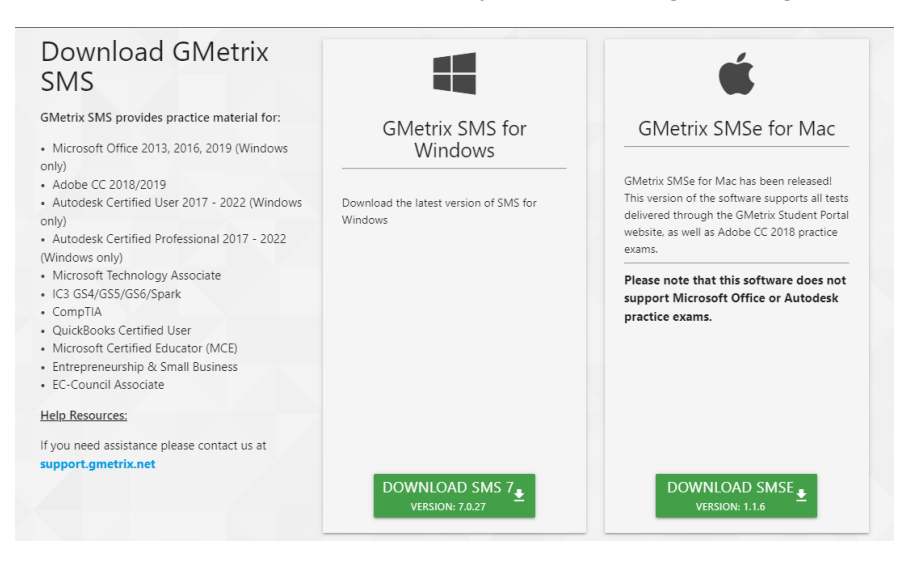

Sau khi file tải về thành công, người dùng khởi chạy ứng dụng và làm theo các hướng dẫn để hoàn tất cài đặt.

Cài đặt thành công, biểu tượng Gmetrix SMS sẽ xuất hiện trên Desktop hoặc Menu Start.

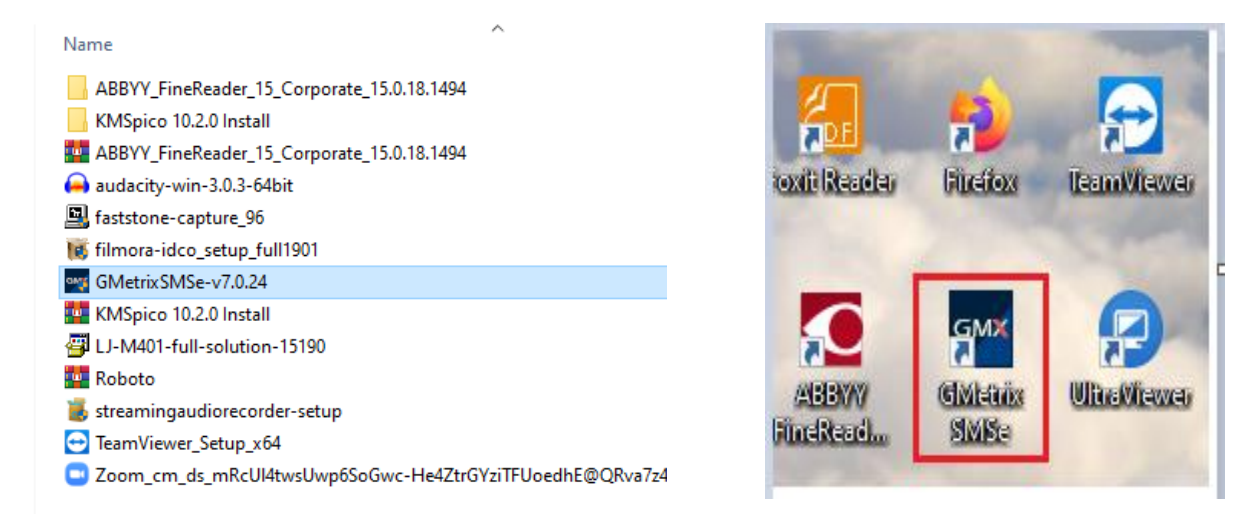

Kích đúp chuột vào biểu tượng Gmetrix SMS trên Desktop.

Cửa sổ ứng dụng Gmetrix SMS sẽ hiện ra như hình dưới đây:

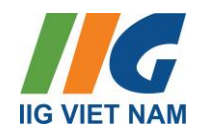

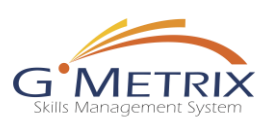

|                   | ÷      | ۵ |         |       |     | GMe         | trix SMS7 v           | 7.0.24      |         |       |            | _ 🗆 ×         |                                    |
|-------------------|--------|---|---------|-------|-----|-------------|-----------------------|-------------|---------|-------|------------|---------------|------------------------------------|
| Audentity         | A<br>A |   |         |       |     |             |                       | _           |         |       |            |               | imporiilare<br>viteo               |
|                   |        |   |         |       |     |             |                       |             |         |       |            |               | $\overline{\mathbf{O}}$            |
| UNDERC            | 0      |   |         |       |     | GN          | /EI                   | RIX         |         |       |            |               | प्रांतकृत्वन्न किन्द्र<br>स्रोंस्क |
| 0                 |        |   |         |       |     | Skills M    | anagemer              | t System    |         |       |            |               |                                    |
| Recycle Bio       | é      |   |         |       |     | Username    |                       |             |         |       |            |               | Bibyehads<br>liki                  |
| 6                 |        |   |         |       |     | Password    |                       |             |         |       |            |               |                                    |
| Confiel<br>Danel  | e i    |   |         |       | 1.4 | English     | 01 I                  |             |         |       |            |               | Silayelarels<br>Bilayelarels       |
|                   |        |   |         |       |     | Forg        | ot your pass          | word?       |         |       |            |               | -                                  |
| Downloads -       | UHE C  |   |         |       |     | No          | account? Sig          | in up       |         |       |            |               |                                    |
|                   | 2      |   |         |       |     | Sign in wit | — OR -<br>h an existi | ng provider |         |       |            |               | 100                                |
| On Unikeyikü      | e      |   |         |       |     |             | <u>_</u>              |             |         |       |            |               | -m                                 |
|                   |        |   |         |       |     | C           | 9                     |             |         |       |            |               | 1                                  |
| Foxiii Reader     |        |   |         |       |     | 0 7         |                       |             |         |       |            |               | Mary.                              |
|                   |        |   |         |       |     |             |                       |             |         |       |            |               |                                    |
|                   |        |   |         |       |     |             |                       |             |         |       |            |               | Slidetettefine                     |
| bindkerd.         |        |   |         |       |     |             |                       |             |         |       |            |               | No.                                |
| <b>H</b> <i>F</i> | 0      |   | <b></b> | ] U ] | G ] | Se 💽 trì    | w G                   | и н 【       | 🧕 G 🧭 U | GMZ G | ^ <b>(</b> | // d× ENG 9:4 | 7 CH                               |

Riêng với MOS 2013 – để mở Tiếng Việt – Phải dùng Gmetrix V6: (link cài đặt bên dưới)

https://drive.google.com/file/d/1CSAUY-4uOG7S250t9Mta4GcmuLBWYK8/view

Yêu cầu cài phần mềm Gmetrix và mở phần mềm để làm bài thi.

### 2. Đăng ký/Đăng nhập

Đối với Cuộc thi Tài năng Tin học trẻ quốc tế - TP Hà Nội, BTC sẽ tạo sẵn thông tin truy cập bao gồm:

### Username (Tên đăng nhập)

Password (Mật khẩu)

=> Thí sinh chỉ cần sử dụng thông tin truy cập này và đăng nhập vào Gmetrix.

Khởi động phần mềm Gmetrix

Giao diện trang chủ hiện ra – Nhập các thông tin Username/Password tương ứng - Chọn Sign in.

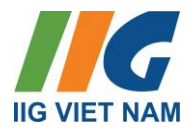

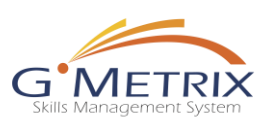

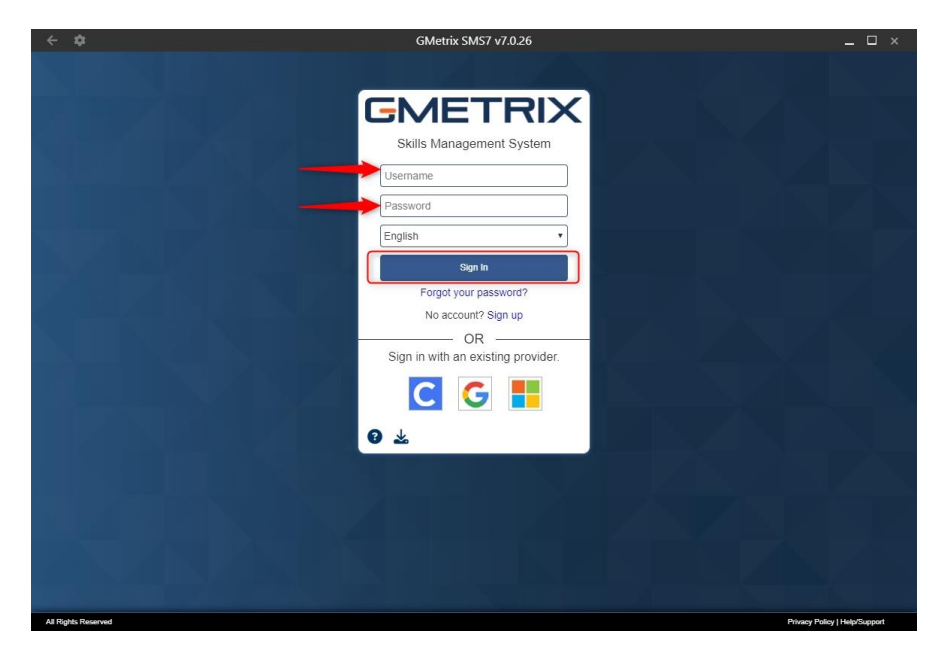

### 3. Sử dụng code Gmetrix:

Đối với Cuộc thi Tài năng Tin học trẻ quốc tế - TP Hà Nội, BTC đã nhập sẵn Keycode – thí sinh bỏ qua bước nhập code và chuyển thẳng tới bước mở Test.

Bước 1: Lựa chọn phiên bản bài thi. (Áp dụng với môn thi MOS)

|              | Your account is missing a Secret Questi | on & Answer. Add one now |             |  |  |  |  |
|--------------|-----------------------------------------|--------------------------|-------------|--|--|--|--|
|              | Take a Test                             |                          |             |  |  |  |  |
| Language:    | ✓                                       |                          |             |  |  |  |  |
| G Office 365 | Office 2013                             | Office 2016              | Office 2019 |  |  |  |  |

Hình minh họa: giao diện bước lựa chọn phiên bản bài thi MOS

Lưu ý: VỚI BÀI THI MOS, CẦN LỰA CHỌN ĐÚNG OFFICE MÀ THIẾT BỊ ĐANG SỬ DỤNG.

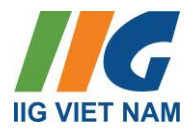

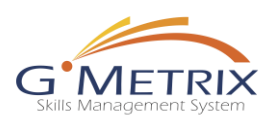

### Bước 2: Lựa chọn môn thi.

| Language:<br>tiếng việt                                          | ~ |                                       |
|------------------------------------------------------------------|---|---------------------------------------|
| DIOTAL LITERACY<br>State #11 + 1 + 1 + 1 + 1 + 1 + 1 + 1 + 1 + 1 |   | DIGITAL LITERACY<br>Stabil Standard 5 |
| DIGITAL LITERACY<br>GENTIFICATION<br>Biobal Standard B           |   |                                       |

Hình minh họa: giao diện bước lựa chọn môn thi IC3

| Take a Test               |          |                         |           |  |  |  |
|---------------------------|----------|-------------------------|-----------|--|--|--|
| ←<br>Language:<br>English | ·        |                         |           |  |  |  |
| w∃ Word                   | Wa Word  | x <mark>∭</mark> Excel  | x I Excel |  |  |  |
| P PowerPoint              | A Access | <mark>∘</mark> ⊴Outlook |           |  |  |  |

Hình minh họa: giao diện bước lựa chọn môn thi MOS

### Bước 3: Lựa chọn bài thi

| $\leftarrow$ |                             |   |                             |
|--------------|-----------------------------|---|-----------------------------|
| Language:    |                             |   |                             |
| tiếng việt   |                             | ~ |                             |
|              | DIGITAL LITERACY<br>LEVEL 1 |   | DIGITAL LITERACY<br>LEVEL 2 |
|              | DIGITAL LITERACY<br>LEVEL 3 |   |                             |

Hình minh họa: giao diện bước lựa chọn môn thi IC3

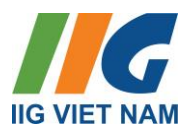

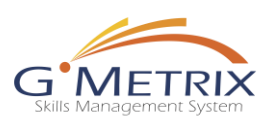

|                                                   | Take                                                   | a Test                                          |                                                |
|---------------------------------------------------|--------------------------------------------------------|-------------------------------------------------|------------------------------------------------|
| ←                                                 |                                                        |                                                 |                                                |
| Language:                                         |                                                        |                                                 |                                                |
| English                                           | ~                                                      |                                                 |                                                |
| Word 2016 Core Practice Exam 1<br>Questions: 35   | Word 2016 Core Practice Exam 2<br>Questions: 35        | Word 2016 Core Practice Exam 3<br>Questions: 35 | Word 2016 - Concept Review 1<br>Questions: 35  |
| Cert <b>PREP</b> Official Certiport Practice Test | Cert <b>PREP</b><br>③ Official Certiport Practice Test | Cert <b>PREP</b>                                |                                                |
| Word 2016 - Concept Review 2<br>Questions: 38     | Word 2016 - Concept Review 3<br>Questions: 40          | Word 2016 - Concept Review 4<br>Questions: 40   | Word 2016 Core Skill Review 1<br>Questions: 58 |
| Word 2016 Core Skill Review 2<br>Questions: 56    | Word 2016 Core Skill Review 3<br>Questions: 37         | Word 2016 Project Review 1<br>Questions: 6      | Word 2016 Project Review 2<br>Question: 6      |

Hình minh họa: giao diện bước lựa chọn môn thi MOS Word

Bước 4: Lựa chọn chế độ bài thi

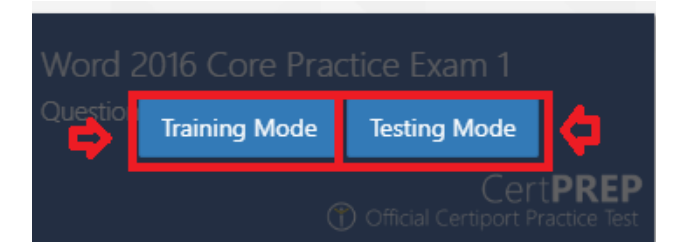

Có hai chế độ là Training Mode và Testing Mode:

- Training Mode thử nghiệm không có giới hạn thời gian, có mục hướng dẫn trợ giúp từng bước có sẵn cho mỗi câu hỏi, các thắc mắc có thể được thử lại cho điểm số cao hơn.
- Testing Mode điều kiện phù hợp để trải nghiệm áp lực khi thi chính thức, bao gồm cả thời gian giới hạn. Mục trợ giúp sẽ không được hiển thị và các câu hỏi có thể không được thử lại. Điểm sẽ không được hiển thị cho đến khi bài kiểm tra đã được hoàn thành.

### Chế độ được ghi nhận kết quả thi là Testing, do đó, khi đi thi, Thí sinh chỉ lựa chọn chế độ Testing.

Code được cung cấp cho thí sinh thuộc Cuộc thi là code 01 lượt, do đó, bất kể thí sinh lựa chọn chế độ Training hay Testing đều tính là 01 lượt mở test và không thể hoàn tác sau bước này.

### Nội dung bài test ở hai chế độ là như nhau.

Bước 5: Tải tài nguyên bài kiểm tra và làm bài. (Áp dụng với môn thi MOS).

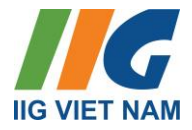

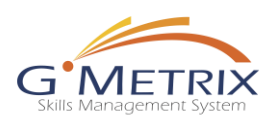

| Download test resources |              |
|-------------------------|--------------|
|                         |              |
|                         | Start Cancel |

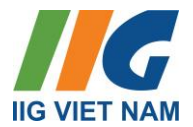

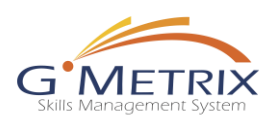

### 4. Giao diện bài Kiểm tra

Phần bài kiểm tra được mở ra, người dùng thực hiện các thao tác trong đề bài.

| ← Previous C <sup>4</sup> Reset 4 | 5/45 (ID: 361826)          | i≡ ⓓ AA û                                                             | Mark For R | eview 📕 | Next → |
|-----------------------------------|----------------------------|-----------------------------------------------------------------------|------------|---------|--------|
| Xác định các tùy chọn tậ          | ip tin bảo vệ bằng mật khả | iu.                                                                   |            |         |        |
| Đối với mỗi câu lệnh, hã          | y chọn Đúng nếu nó là mộ   | t tùy chọn hoặc Sai nếu nó không phải là một tùy chọn.                |            |         |        |
|                                   |                            | 0000                                                                  |            |         |        |
|                                   |                            |                                                                       | Yes        |         | No     |
| Trong Microsoft Excel, b          | ạn có các lựa chọn để bảo  | vệ bằng mật khẩu chỉ các phần của sổ làm việc hoặc toàn bộ sổ làm việ | c. O       |         | ۲      |
| Trong Adobe, bạn có th            | ể bảo vệ bằng mật khẩu kh  | ni mở tài liệu .pdf.                                                  | 0          |         | ۲      |
| Trong Windows 10 và cá            | ic phiên bản mới hơn, bạn  | có thể bảo vệ các tập tin và thư mục riêng lẻ bằng mật khẩu.          | 0          |         | ۲      |
|                                   |                            |                                                                       |            |         |        |

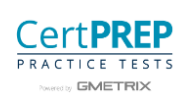

#### Hình minh họa: giao diện làm bài thi IC3

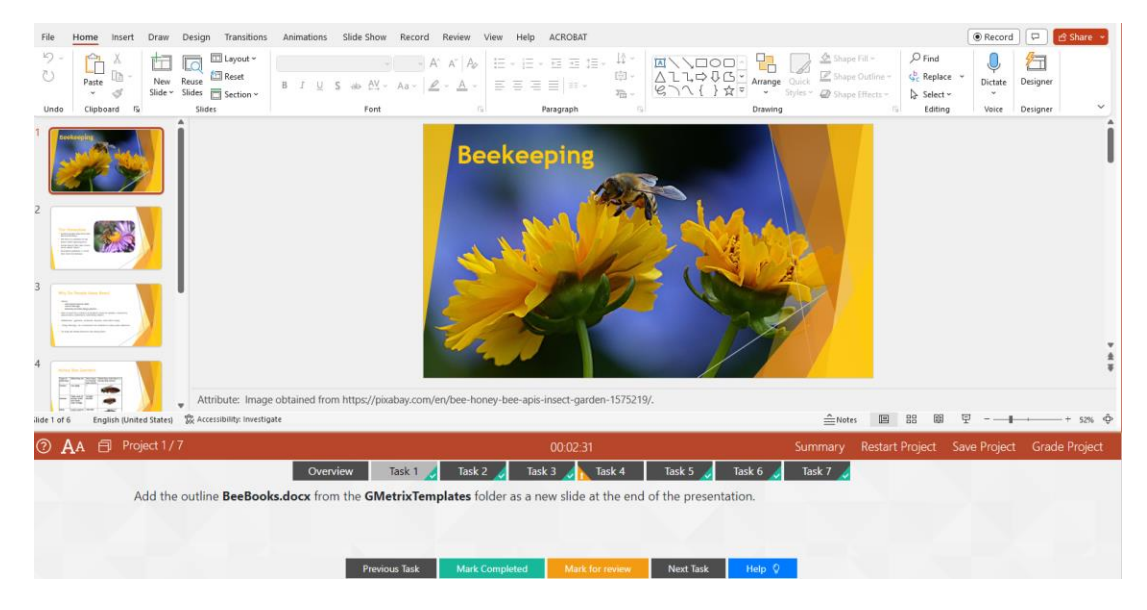

Hình minh họa: giao diện làm bài thi MOS

### Các tính năng làm bài cơ bản của bài thi IC3 – IC3 Spark

(1) Phần nội dung/câu hỏi đề bài:

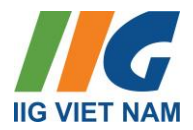

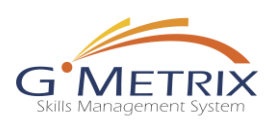

| I-C Previous C Reset 1/29 (ID: 24263)                | ≣ © AA 02                            | Mark For Review ■ Skip → Next → |
|------------------------------------------------------|--------------------------------------|---------------------------------|
| Theo bạn, phần mềm nào dưới đây là phần mềm ứng dụng | ?                                    |                                 |
| -                                                    | 0000                                 |                                 |
|                                                      | Windows                              |                                 |
|                                                      | Flash drive                          |                                 |
|                                                      | iOS                                  |                                 |
|                                                      | Microsoft Word                       |                                 |
|                                                      |                                      |                                 |
|                                                      | PRACTICE TESTS<br>Powered by GMetrix |                                 |

(2) Phần các đáp án cần lựa chọn:

| heo bạn, phần mềm nào dưới đây là phần mềm ứng | - dung?        |  |
|------------------------------------------------|----------------|--|
| r                                              | 0000           |  |
|                                                | Windows        |  |
|                                                | Flash drive    |  |
|                                                | iOS            |  |
|                                                | Microsoft Word |  |
| l                                              |                |  |
|                                                | CortDDED       |  |
|                                                | PRACTICE TESTS |  |

(3) Các công cụ bổ trợ:

| <u>Biểu tượng/Tên công cụ</u> | <u>Mô tả chức năng</u> |
|-------------------------------|------------------------|
|                               | Mở danh sách câu hỏi.  |
| (Go to question)              |                        |
| 6                             | Lưu lại bài kiểm tra.  |

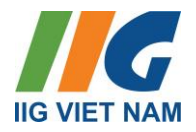

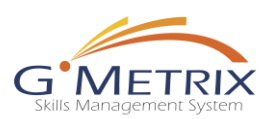

| AA               | Phóng to/Thu nhỏ phông chữ bài kiểm tra.                                                     |
|------------------|----------------------------------------------------------------------------------------------|
|                  | Gợi ý đáp án.                                                                                |
| 3/29 (ID: 24266) | Số thứ tự câu hỏi trên tổng số câu của bài<br>kiểm tra.                                      |
| C' Reset         | Bắt đầu lại câu hỏi đang làm. Chức năng<br>này sẽ xóa đi những đáp án người dùng đã<br>chọn. |
| I← Previous      | Quay trở lại câu hỏi trước.                                                                  |
| Next →           | Di chuyển sang câu hỏi tiếp theo.                                                            |
| Skip A           | Bỏ qua câu hỏi và không chấm điểm.                                                           |
| Mark For Review  | Đánh dấu câu hỏi cần xem lại.                                                                |

(4) Nộp bài:

Người dùng cần nộp bài để nhận điểm số chính xác từ hệ thống đánh giá.

Chọn công cụ Go to question. Chọn Finish.

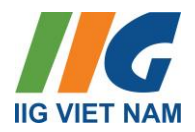

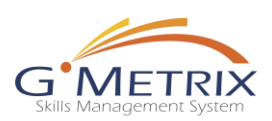

| Computin     | ig Fundament<br>Exam 1 Tra | als Spark Practice | avious C Reset 3/29 (10: 24266) 🗄 🐻 🗛 🖗 Mark For Review 🔳 Skip ル 🕅                                                                                         | lext → |
|--------------|----------------------------|--------------------|----------------------------------------------------------------------------------------------------|--------|
| Not Answered |                            | wered              | eo bạn, thành phần nào của máy tính là đơn vị xử lý trung tâm (central processing unit) xử lý tất cả các chỉ thị từ tất cả phần cứng và phần mềm máy tính? |        |
| #            | in                         | Status             |                                                                                                    |        |
| 3            | 24266                      |                    | 0000                                                                                                    |        |
|              | 24200                      |                    | Power supply                                                                                                    |        |
| 4            | 24200                      |                    |                                                                                                    |        |
| 5            | 24271                      |                    | Hard drive                                                                                                    |        |
| 6            | 24273                      |                    | RAM                                                                                                    |        |
| 7            | 24275                      |                    |                                                                                                    |        |
| 8            | 24276                      |                    | CPU                                                                                                    |        |
| 9            | 24277                      |                    |                                                                                                    |        |
| 10           | 25463                      |                    |                                                                                                    |        |
| 11           | 25464                      |                    | Cert <b>PREP</b>                                                                                                    |        |
| 12           | 25465                      | $\checkmark$       | PRACTICE TESTS                                                                                                    |        |
| 13           | 25466                      |                    | Powered by GMetrix                                                                                                    |        |
| 14           | 25470                      |                    |                                                                                                    |        |
| 15           | 25470                      |                    |                                                                                                    |        |
| 15           | 25471                      |                    |                                                                                                    |        |
| 16           | 25472                      |                    |                                                                                                    |        |
| 17           | 25473                      | - Contra 1997      |                                                                                                    |        |
| Save and E   | xit                        | Finish             |                                                                                                    |        |
|              |                            |                    |                                                                                                    |        |

### Các tính năng làm bài cơ bản của bài thi MOS

(1) Phần giao diện thực hành. (Bài tập là file tương ứng của môn học được lựa chọn):

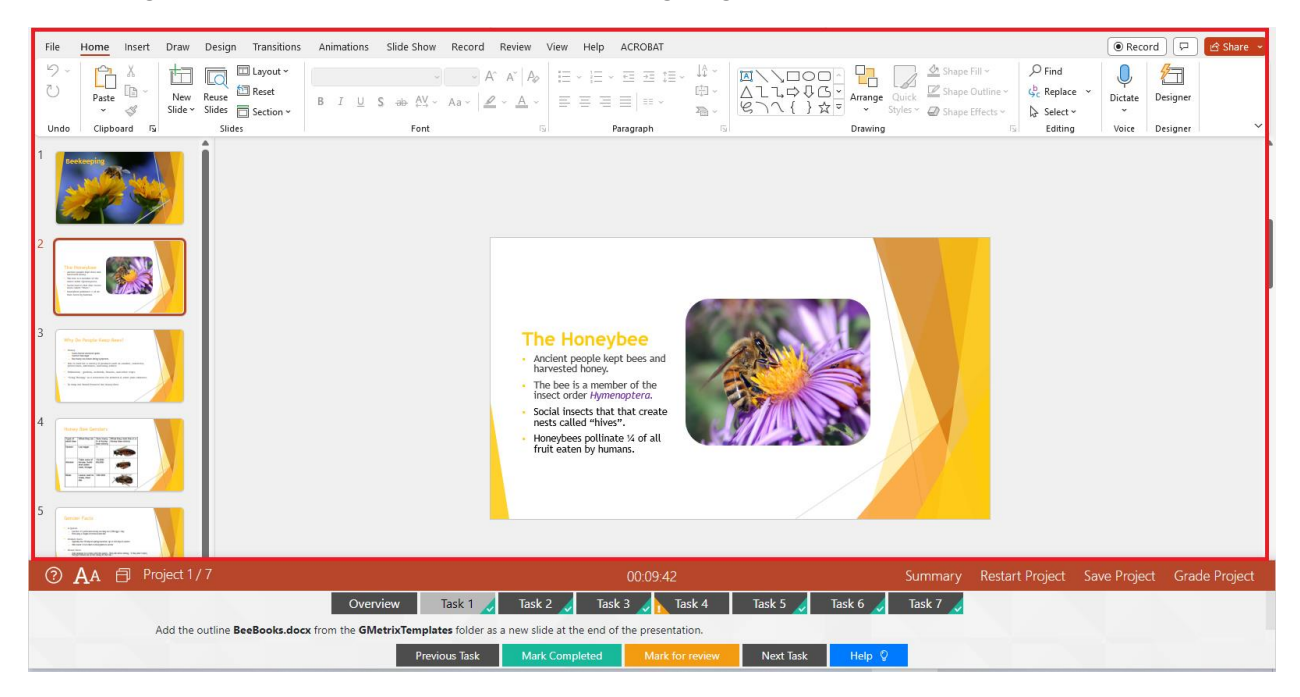

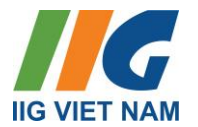

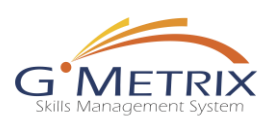

### (2) Câu hỏi/Yêu cầu của đề bài:

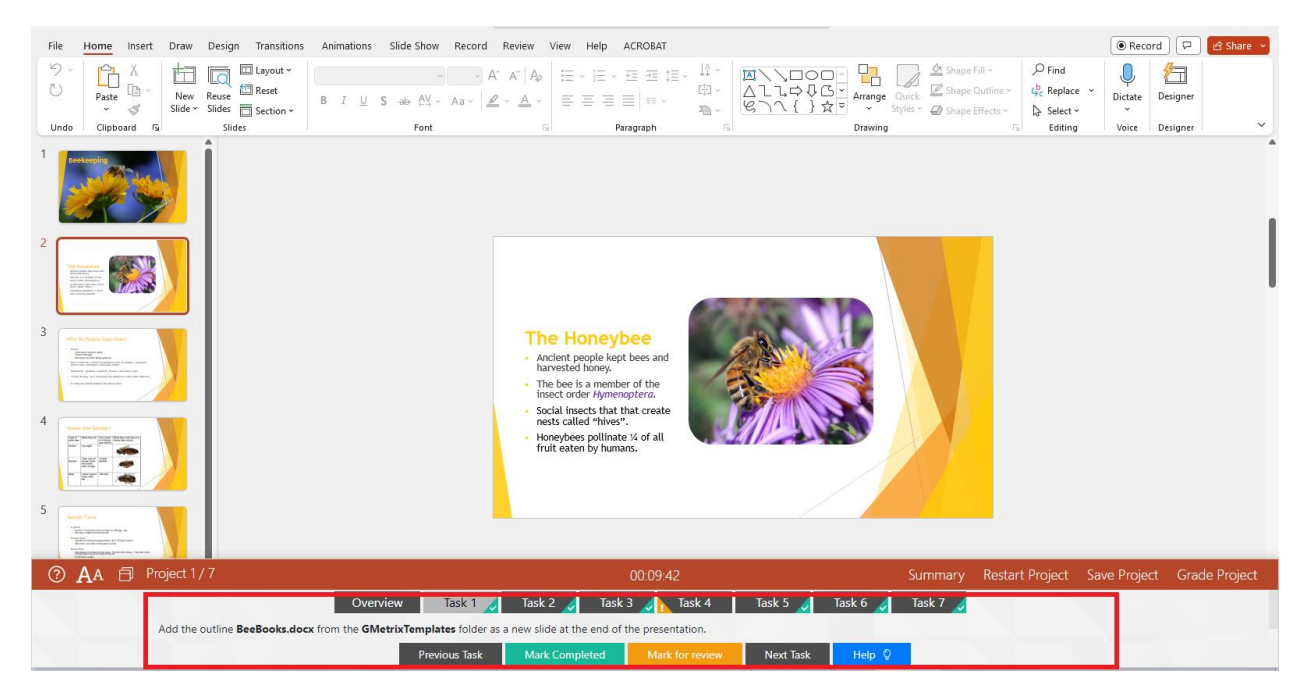

### (3) Thời gian làm bài:

| File Home Insert Draw Design Transitions Animations                                                                                                    | Slide Show Record Review View Help ACROBAT                                                                                                    |                                                                                                    | Record □ □ ☆ Share →                                                                          |
|----------------------------------------------------------------------------------------------------|----------------------------------------------------------------------------------------------------|----------------------------------------------------------------------------------------------------|-----------------------------------------------------------------------------------------------|
| >     →     ↓     ↓     ↓     ↓     ↓     ↓     ↓     ↓     ↓     ↓     ↓     ↓     ↓     ↓     ↓     ↓     ↓     ↓     ↓     ↓     ↓     ↓     ↓     ↓     ↓     ↓     ↓     ↓     ↓     ↓     ↓     ↓     ↓     ↓     ↓     ↓     ↓     ↓     ↓     ↓     ↓     ↓     ↓     ↓     ↓     ↓     ↓     ↓     ↓     ↓     ↓     ↓     ↓     ↓     ↓     ↓     ↓     ↓     ↓     ↓     ↓     ↓     ↓     ↓     ↓     ↓     ↓     ↓     ↓     ↓     ↓     ↓     ↓     ↓     ↓     ↓     ↓     ↓     ↓     ↓     ↓     ↓     ↓     ↓     ↓     ↓     ↓     ↓     ↓     ↓     ↓     ↓     ↓     ↓     ↓     ↓     ↓     ↓     ↓     ↓     ↓     ↓     ↓     ↓     ↓     ↓     ↓     ↓     ↓     ↓     ↓     ↓     ↓     ↓     ↓     ↓     ↓     ↓     ↓     ↓     ↓     ↓     ↓     ↓     ↓     ↓     ↓     ↓     ↓     ↓     ↓     ↓     ↓     ↓ </td <td>A^ A'   A₂     III ~ III ~ III ~ III III       S → A' ~ A &lt;   ∠ ~ A ~ III ~ IIII ~ III ~ IIII ~ III ~ IIII ~ III ~ III ~ III ~ IIII ~ III ~ III ~ I</td> <td>は<br/>中<br/>本<br/>に<br/>な<br/>し<br/>よ<br/>よ<br/>よ<br/>な<br/>の<br/>の<br/>の<br/>の<br/>の<br/>の<br/>の<br/>の<br/>の<br/>の<br/>の<br/>の<br/>の</td> <td>He Fill ·<br/>P Find<br/>He Outline ·<br/>He Effects ·<br/>Select ·<br/>P Find<br/>Dictate Designer</td> | A^ A'   A₂     III ~ III ~ III ~ III III       S → A' ~ A <   ∠ ~ A ~ III ~ IIII ~ III ~ IIII ~ III ~ IIII ~ III ~ III ~ III ~ IIII ~ III ~ III ~ I | は<br>中<br>本<br>に<br>な<br>し<br>よ<br>よ<br>よ<br>な<br>の<br>の<br>の<br>の<br>の<br>の<br>の<br>の<br>の<br>の<br>の<br>の<br>の | He Fill ·<br>P Find<br>He Outline ·<br>He Effects ·<br>Select ·<br>P Find<br>Dictate Designer |
| Undo Clipboard 🕼 Slides                                                                                                    | Font G Paragraph                                                                                                    | G Drawing                                                                                                    | 🗇 Editing Voice Designer 🗡                                                                    |
| 1     Image: Second second secon                                                                                                    | The Honeybee           • Ancient people kept bees and harvested honey.           • The bee is a member of the insect order hymenoptero.           • Social insects that that create nests called "hives".           • Honghees politiste % of all fruit eaten by humans.                                                                                                    |                                                                                                    |                                                                                               |
| ⑦ AA 	☐ Project 1 / 7                                                                                                    | 00:09:42                                                                                                    | Summary                                                                                                    | Restart Project Save Project Grade Project                                                    |
| Ove                                                                                                    | view Task 1 🧹 Task 2 🧹 Task 3 🏑                                                                                                    | ask 4 🛛 Task 5 🏑 🗆 Task 6 🏑 🗖 Task 7 🏑                                                                          |                                                                                               |
|                                                                                                    | Previous Task Mark Completed Mark f                                                                                                    | r review Next Task Help 🛇                                                                                       |                                                                                               |
|                                                                                                    |                                                                                                    |                                                                                                    |                                                                                               |

Ở chế độ Training: Thời gian đếm tịnh tiến.

Ở chế độ Testing: Thời gian đếm ngược.

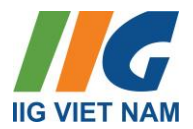

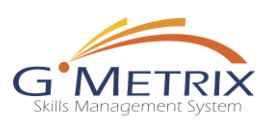

## (4) Các thanh công cụ hỗ trợ:

| <u>Biểu tượng</u> | <u>Mô tả chức năng</u>                                                                               | <u>Phím tắt (nếu có)</u> |
|-------------------|----------------------------------------------------------------------------------------------------|--------------------------|
| 0                 | Hiển thị tổng quan những<br>công cụ hỗ trợ trong bài kiểm<br>tra thử nghiệm.                         | ALT+F                    |
| AA                | Phóng to hoặc Thu nhỏ kích<br>thước phông chữ trong phần<br>đề bài/hướng dẫn.                        | ALT+T                    |
| ð                 | Điều hướng bài kiểm tra/đề<br>bài ở những vị trí khác nhau.                                          | ALT+D                    |
| Summary           | Bảng tóm tắt các bài Project<br>và các Task.                                                         | ALT+L                    |
| Restart Project   | Bắt đầu lại Project đang làm.<br>Hành động này sẽ xóa đi các<br>thao tác người dùng đã thực<br>hiện. | ALT+A                    |
| Save Project      | Cho phép người dùng lưu lại<br>bài kiểm tra. Người dùng có<br>thể tiếp tục quay lại để luyện<br>tập. | ALT+S                    |
| Grade Project     | Chấm điểm Project đang thực<br>hiện.                                                                 | ALT+G                    |
| Previous Task     | Điều hướng người dùng trở về<br>Task trước của Project đang<br>thực hiện.                            | ALT+B                    |
| Mark Completed    | Đánh dấu Task đang thực hiện<br>là hoàn thành.                                                       | ALT+C                    |
| Mark for review   | Đánh dấu Task đang thực hiện<br>để kiểm tra lại.                                                     | ALT+M                    |

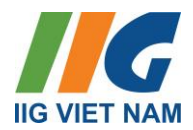

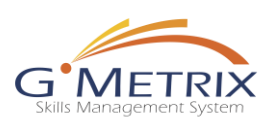

| Next Task     | Điều hướng người dùng di<br>chuyển sang Task tiếp theo<br>của Project đang thực hiện.                                 | ALT+N |
|---------------|----------------------------------------------------------------------------------------------------|-------|
| Help 🛛        | Mở phần hướng dẫn của<br>Project đang thực hiện. (Chỉ<br>áp dụng với chế độ Training).                                | ALT+H |
| Project 1 / 7 | Biểu thị số thứ tự Project đang<br>thực hiện và tổng số Project<br>trong bài kiểm tra thử nghiệm<br>được lựa chọn.    |       |
| 00:09:07      | Biểu thị thời gian:<br>_Thời gian đã sử dụng trong<br>chế độ Training.<br>_Thời gian còn lại trong chế<br>độ Testing. |       |

### Summary:

Bảng tóm tắt các bài Project và các Task. Để di chuyển sang Project mong muốn, người dùng thực hiện theo các thao tác sau:

Chọn Project (Phần màu xanh) cần mở - Chọn Task (Phần màu trắng) cần mở. - Chọn Go.

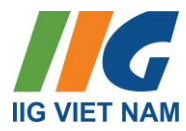

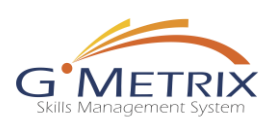

| Powerpoint 2          | 2016 Practice Exam 3 Training |            |           |             |
|-----------------------|-------------------------------|------------|-----------|-------------|
|                       | type o                        | uestion na | me or id  | Search      |
| 29%                   |                               |            |           |             |
| - Beekeeping          |                               |            |           |             |
| Name                  | ( 26522 ) Ta                  | ask 1 Rev  | iew Con   | nplete      |
| Task 1                |                               | ]          | [         |             |
| Task 2                | ~                             | ]          | (         | <b>√</b>    |
| Task 3                | ~                             | ]          | (         | ~           |
| Task 4                | ~                             | ] [        | 2         |             |
| Task 5                | ~                             | ]          | (         | 7           |
| Task 6                | ~                             | ]          | (         | 7           |
| Task 7                | ~                             | ]          | (         | 7           |
| - Smartphones         |                               |            |           |             |
| - Custom Construction |                               |            |           | ×           |
|                       |                               |            |           | ×           |
|                       | Cancel                        | Go         | Save Test | Finish Test |

### Save Test:

Cho phép người dùng lưu lại bài kiểm tra. Người dùng có thể tiếp tục quay lại để luyện tập.

Người dùng có thể lựa chọn **Save on Local** (Lưu trên máy tính) hoặc **Save on Cloud** (Lưu trên dữ liệu đám mây).

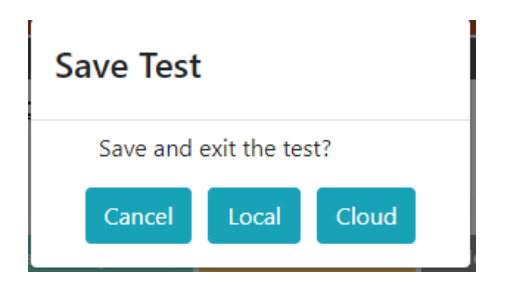

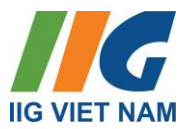

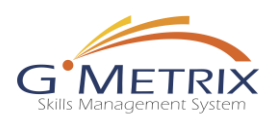

### Finish Test:

Người dùng sử dụng công cụ **Finish Test** để chấm điểm và nộp bài sau khi hoàn thành các bài tập trong bài kiểm tra.

**Cách 1**: Sau khi hoàn thành hết **Project** cuối cùng – người dùng chọn **Grade Project** – một bảng thông tin sẽ hiện ra – chọn **Next** – chọn **Finish Test** để nộp bài.

Cách 2: Chọn Summary – chọn Finish Test để nộp bài.

| Powerpoint 2          | t 2016 Practice Exam 3 Training |                          |                    |  |
|-----------------------|---------------------------------|--------------------------|--------------------|--|
|                       | type quest                      | type question name or id |                    |  |
| 43%                   |                                 |                          |                    |  |
| - Beekeeping          |                                 |                          |                    |  |
| Name                  | Viewed                          | Review                   | Complete           |  |
| Task 1                | $\checkmark$                    |                          |                    |  |
| Task 2                | $\checkmark$                    |                          |                    |  |
| Task 3                | $\checkmark$                    |                          |                    |  |
| Task 4                | $\checkmark$                    | $\checkmark$             |                    |  |
| Task 5                | $\checkmark$                    |                          |                    |  |
| Task 6                | $\checkmark$                    |                          |                    |  |
| Task 7                | $\checkmark$                    |                          |                    |  |
| - Smartphones         |                                 |                          |                    |  |
| - Custom Construction |                                 |                          |                    |  |
| ✓ Candy               |                                 |                          | ×                  |  |
|                       | Cancel                          | Go Save                  | e Test Finish Test |  |

### 4. Thông tin hỗ trợ kĩ thuật

Mọi yêu cầu kỹ thuật, xin vui lòng liên hệ:

- 1. Hòm thư customercare@iigvietnam.edu.vn
- 2. Hotline 1900636929 Nhánh số 3.
- 3. SÐT/Zalo: 0333081354 0984141347 0973924114 0966654114 (trong giờ hành chính)